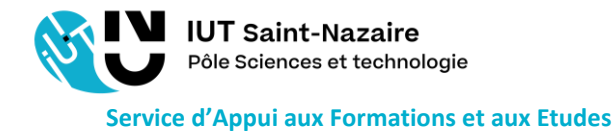

# AREXIS Convention de STAGE

# Accès à l'interface

Lien internet à utiliser : https://arexis.iutsn.univ-nantes.fr

Cliquez sur le profil encadré ci-dessous et connectez-vous avec vos identifiants universitaires.

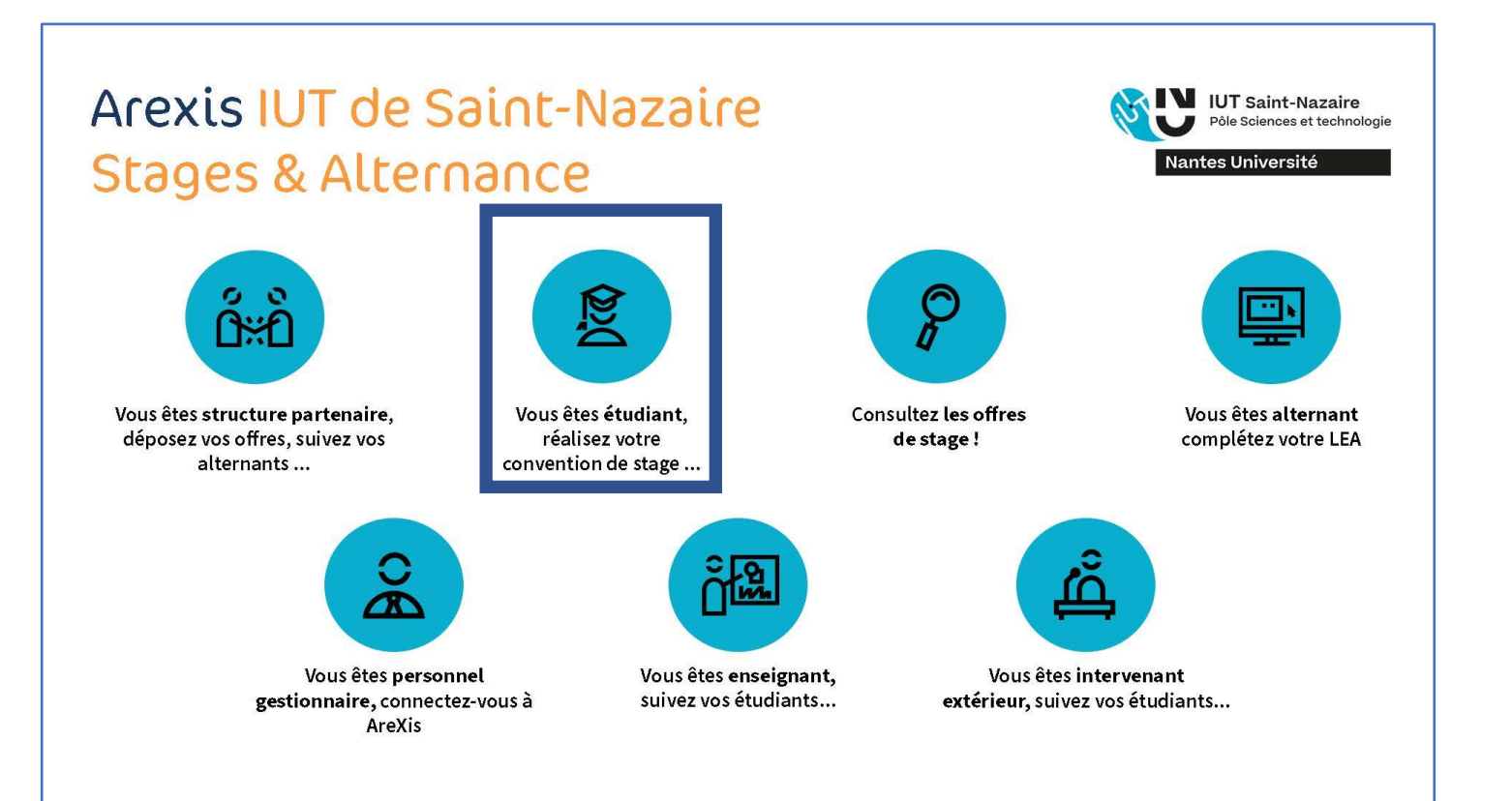

| 1.  | Veui  | llez cliquer sur l'onglet :                       | Infos F | Personnelles |  |
|-----|-------|---------------------------------------------------|---------|--------------|--|
|     |       |                                                   |         |              |  |
| (ST | U     | IUT Saint-Nazaire<br>Pôle Sciences et technologie |         |              |  |
|     | Nant  | tes Université                                    |         |              |  |
| Ac  | cueil | Infos Personnelles                                | Stages  | Déconnexion  |  |

<u>Vos informations personnelles</u> vont être utilisées par vos enseignants tuteurs pour vous contacter pendant vos stages.

"Si les coordonnées connues par l'établissement sont incomplètes ou erronées, vous devez vous rapprocher du secrétariat de votre département pour effectuer les modifications".

| 2.       | Veui  | lez cliquer sur l'onglet :                                         | Stag   | ges       |             |  |
|----------|-------|--------------------------------------------------------------------|--------|-----------|-------------|--|
| <b>N</b> | Nant  | IUT Saint-Nazaire<br>Pôle Sciences et technologie<br>es Université | ļ      |           |             |  |
| Ac       | cueil | Infos Personnelles                                                 | Stages | $\supset$ | Déconnexion |  |

| Puis cliquez sur : Ajouter                                          |         |                                              |                                                           |                        |
|---------------------------------------------------------------------|---------|----------------------------------------------|-----------------------------------------------------------|------------------------|
| VILLE Saint-Nazaire<br>Pôle Sciences et techno<br>Nantes Université | logie   |                                              |                                                           |                        |
| Accueil Infos Personne                                              | elles   | Stages                                       | Déconnexion                                               |                        |
| Accueil                                                             | Accueil |                                              |                                                           |                        |
| Mes stages                                                          | Mes st  | ages<br>Exercice Péri                        | ode du stage                                              | Lieu                   |
| Ajouter                                                             | Inform  | ations sur vos stages                        |                                                           |                        |
| Suivi de la recherche de stage                                      | 1       | La liste de vos stag<br>Pour cela, nous vous | es est présentée ci-dessus o<br>conseillons de vous munir | ou dans la<br>de toute |
| Offres de stages                                                    |         | - Structure d'accuei<br>- Informations (nom, | l (siège et lieu du stage)<br>prénom, coordonnées, fonc   | tion) su               |

Le 30/01/2024\_V1

- Munissez-vous de votre Fiche de liaison PRÉALABLE à la convention de stage, cette fiche est indispensable pour l'ajout d'un stage. Elle est téléchargeable sur cette page et doit vous aider à obtenir de l'entreprise tous les renseignements nécessaires.
  - 2.1 Saisie de la structure d'accueil
- Vous devez compléter les coordonnées de la structure d'accueil :

| Siège | e / Lieu de stage           |   |                 |
|-------|-----------------------------|---|-----------------|
| ۲     | Siège                       | p | Lieu de stage   |
|       | Signataire de la convention | p | Tuteur de stage |

Cliquez sur la **loupe** pour rechercher votre entreprise dans la base de données existante

La fenêtre Sélection d'une structure s'ouvre :

| Sélection d'une structure              |   |                      |         |    |       |
|----------------------------------------|---|----------------------|---------|----|-------|
| Texte à rechercher                     | P | Dénomination sociale | Service | СР | Ville |
| Critères supplémentaire<br>Département |   |                      |         |    |       |
| Région<br>Pays                         | ~ |                      |         |    |       |
| Forme juridique                        | ~ |                      |         |    |       |

Indiquez le N°SIRET de votre entreprise d'accueil (le n° SIRET est constitué de 15 chiffres) puis cliquez sur la loupe.

Si votre entreprise existe déjà dans la base de données, une liste des différents sites répertoriés apparaît :

| Recherche                                                                            | Recherche structure                       |                               |
|--------------------------------------------------------------------------------------|-------------------------------------------|-------------------------------|
| Texte à rechercher                                                                   | Actions disponibles Ajouter une structure |                               |
| 32100689200384                                                                       | P                                         |                               |
| Rechercher dans                                                                      | Nom de la structure                       | Nom du service                |
| Structure ~                                                                          | BOUYGUES BATIMENT GRAND OUEST             | BOUYGUES BATIMENT GRAND OUEST |
| Département    Région    Pays    Forme juridique    V    Assujetti T.A.    A valider |                                           |                               |

Il vous suffit de cliquer sur la ligne qui vous intéresse pour transférer les informations dans le formulaire de saisie à l'écran.

Si votre entreprise n'est pas répertoriée, vous obtenez le message suivant :

| Texte à rechercher       | Dénomination sociale                        | Service                        | СР     | Ville |
|--------------------------|---------------------------------------------|--------------------------------|--------|-------|
| DNG LIFE                 | La structure d'accueil ne se trouve pas dat | ns la liste : Ajouter une stru | icture |       |
| Critères supplémentaires |                                             |                                |        |       |
| épartement               | ×                                           |                                |        |       |

Avant de créer la structure, une recherche approfondie doit être réalisée. Suivez les étapes proposées :

- Sélectionnez le pays de la structure
- Sélectionnez le département de la structure :

Complétez les informations demandées sur la structure :

| Veuillez saisir le nom de la structure                         | ONG LIFE     |
|----------------------------------------------------------------|--------------|
| Si vous connaissez le n° SIREN ou SIRET, veuillez l'indiquer : | 514470046    |
| Si vous connaissez un n° de téléphone, veuillez l'indiquer :   | 0149173178 × |

Une fois la recherche terminée, soit la structure a été trouvée et s'affiche à l'écran, soit vous devez cocher la case ci-dessous pour démarrer la création de la structure :

| Etape 4<br>Sélectionnez la structure d'accueil dans la liste                                                                | oi-dessous                                                                                                    |
|----------------------------------------------------------------------------------------------------|----------------------------------------------------------------------------------------------------|
| OU Le reconnais ne pas avoir trouvé la st<br>les informations qui me sont demandées. L'édit<br>saisies.<br>Hors département | ructure d'accueil lors de ma recherche et je m'engage à renseigner le plus sérieusement posssible<br>ion de ma convention de stage sera bloquée jusqu'à validation, par l'établissement, des données |
| AUXI'LIFE                                                                                                    | 92100 - BOULOGNE-BILLANCOURT                                                                                                    |

Dans notre exemple, l'application a trouvé une structure dont le nom est approchant de celui saisi. Il vous laisse la possibilité de choisir cette entreprise (il suffit de cliquer dessus) ou de cocher la case « Je reconnais ne pas avoir trouvé la structure d'accueil [...] ».

En cochant cette case, vous pourrez cliquer sur « ajouter une structure » ou « ajouter un service » à une structure déjà présente s'il s'agit d'une entreprise avec des sites distants :

| es informations qui me sont demandées. L'éd          | ion de ma convention de stage sera bloquée jusqu'à validation, par l'établissement, des donné |
|------------------------------------------------------|-----------------------------------------------------------------------------------------------|
| aisies. Je peux <u>ajouter une structure</u> ou ajou | er un service à une structure présente dans la liste.                                         |
| Hors département                                     |                                                                                               |
| AUXI'LIFE                                            | Ajouter un service                                                                            |
| AUX'LIFE                                             | 92100 - BOULOGNE-BILLANCOURT                                                                  |

La fenêtre Sélection d'une structure s'ouvre : complétez les informations demandées, puis Validez

| Sélection d'une                                    | structure                                                                                                    | ×                                                     |
|----------------------------------------------------|----------------------------------------------------------------------------------------------------|-------------------------------------------------------|
| Veuille<br>Lors de                                 | ez compléter les différents champs ci-dessous avant de clique<br>e la validation, les informations incorrectes ou manquantes s | er sur le bouton Valider<br>eront signalées en rouge. |
| Nom de la str<br>n° SIRET<br>Forme juridio         | ructure ONG LIFE                                                                                                    | Code activité NAF  Site Web                           |
| Nom du<br>service<br>Adresse<br>CP / Ville<br>Pays | ONG LIFE                                                                                                    | Tél       Fax       Mail                              |
|                                                    | Valid                                                                                                    | er                                                    |

Une fois la structure créée, vous avez le message suivant :

| Si le siège sélectionné correspond à votre lieu de stage, cliquer sur "Ok"<br>Sinon cliquer sur "Annuler"<br>OK Annuler | Message de la page Web                                                                                    |
|----------------------------------------------------------------------------------------------------|----------------------------------------------------------------------------------------------------|
| OK Annuler                                                                                                    | Si le siège sélectionné correspond à votre lieu de stage, cliquer sur "Ok"<br>Sinon cliquer sur "Annuler" |
|                                                                                                    | OK Annuler                                                                                                |

Si vous cliquez sur OK, la structure créée sera à la fois le siège et le lieu du stage. Si vous cliquez sur Annuler, votre lieu de stage se situe à une adresse différente du siège. Dans ce cas, et si le numéro de SIRET est identique, vous allez créer un service à une adresse différente. Si le numéro de SIRET est différent, vous procéder comme pour la recherche d'une structure. Une fois que vous avez créé **le siège** et le **lieu de stage**, ils s'affichent dans la partie Siège/Lieu de stage du formulaire de saisie sur écran :

| Siège / Lieu de : | ONG LIFE             | P Lieu de stage ONG LIFE    | P |
|-------------------|----------------------|-----------------------------|---|
| conventi          | on                   | P luteur de stage           | P |
| 2.2               | 2 Saisie des employé | s de la structure d'accueil |   |

Il vous faut à présent indiquer l'identité du signataire de la convention. Cliquez sur la loupe.

La fenêtre Sélection d'un responsable structure apparaît :

| Sélection d'un reponsable stru | icture  |          | × |
|--------------------------------|---------|----------|---|
| Nom de l'employé               |         | 2        |   |
| Identité                       | Service | Fonction |   |

Complétez le nom du signataire de la convention puis cliquer sur la loupe. Si la recherche ne ramène aucun nom, vous allez procéder à sa création en cliquant sur la case à cocher et en complétant les éléments demandés :

| Sélection d'un repor                    | sable structure                                                      | ×                                                             |
|-----------------------------------------|----------------------------------------------------------------------|---------------------------------------------------------------|
| Nom de l'employé                        | HERMANVILLE                                                          | P                                                             |
| Identité                                | Service                                                              | Fonction                                                      |
| Je reconnais ne<br>possible les informa | pas avoir trouvé l'employé lors de r<br>tions qui me sont demandées. | na recherche et je m'engage à renseigner le plus sérieusement |

# Cliquez sur la case à cocher, puis sur Ajouter un employé.

| Nom de l'employé | HERMANVILLE |          |  |
|------------------|-------------|----------|--|
| Identité         | Service     | Fonction |  |

| Sélection d'un reponsable str        | ucture                                                              | ×   |  |  |
|--------------------------------------|---------------------------------------------------------------------|-----|--|--|
| Cette page permet                    | d'ajouter un employé dans la structure d'accueil s'il n'existe pas. |     |  |  |
| Civilité<br>Structure d'appartenance | Madame V Nom Prénom ONG LIEE (93200 SAINT DENIS)                    |     |  |  |
| Fonction exercée                     | anction exercée Si non présente dans la liste                       |     |  |  |
| Téléphone fixe<br>Mail               | Fax Téléphone porta                                                 | ble |  |  |
|                                      | Valider                                                             |     |  |  |
|                                      |                                                                     |     |  |  |
|                                      |                                                                     |     |  |  |

- Complétez les informations demandées puis cliquez sur Valider
- ➔ Procéder de même pour le tuteur professionnel de votre stage.

#### La partie Siège/Lieu de stage du formulaire sur écran est maintenant complète :

| Siège | e / Lieu de stage                       |                                  |        |                                  |                                      |        |
|-------|-----------------------------------------|----------------------------------|--------|----------------------------------|--------------------------------------|--------|
| C     | Siège<br>Signataire de la<br>convention | ONG LIFE<br>M. HERMANVILLE Steve | P<br>P | Lieu de stage<br>Tuteur de stage | ONG LIFE.<br>Mme CHERIF-ZAOUI Sihame | P<br>P |

# 2.3. Saisie des informations pédagogiques

Dans cette partie, veillez à bien indiquer le Sujet du stage, ainsi que les Activités confiées.

Si votre stage se situe en totalité sur un chantier différent du lieu de l'entreprise, vous pouvez préciser dans les activités confiées le lieu de votre mission

| Informations pédagogiques       |                                                                                                    |
|---------------------------------|----------------------------------------------------------------------------------------------------|
| Sujet du stage (hors<br>France) |                                                                                                    |
| Activités confiées              | En cas de stage à l'étranger, merci de préciser vos missions dans la langue de votre structure d'accueil |
|                                 |                                                                                                    |
|                                 |                                                                                                    |

### 2.4. Saisie des informations conventions

Complétez les informations demandées : durée du stage, avantages en nature, jours et horaires de présence, etc.

| Durée hebdomadaire                                                                       | Inconnu v soit 35.0 heures/semaine |
|------------------------------------------------------------------------------------------|------------------------------------|
| Avez-vous des avantages en nature ?                                                      | O Oui O Non                        |
| Montant des avantages en nature                                                          | 0.0 €                              |
| Jours et horaires de présence                                                            |                                    |
| Avez-vous des conditions particulières ?<br>(Travail de nuit, le dimanche ou jour férié) | O Oui O Non                        |
| Avez-vous des modalités d'interruption ?<br>(congés/absences)                            | O Oui O Non                        |
| Nombre de jours de congés                                                                | 0.0                                |
| Connaissez-vous votre régime obligatoire ? (CPAM, MSA,)                                  | O Oui O Non                        |
| Contact en cas d'urgence                                                                 |                                    |
| Protection social issue de la structure d'accueil pour les si                            | age à l'étranger 🗸 🗸 🗸             |

#### Si le stage n'est pas rémunéré, veillez à bien décocher la case « Stage soumis à gratification ».

| Tree de stere                 |                                                                                        |
|-------------------------------|----------------------------------------------------------------------------------------|
| Type de stage                 |                                                                                        |
| Non renseigné                 |                                                                                        |
| Stage soumis à gratification  | Oui Oui Non (pour rappel, la durée du stage doit être supérieure à 2 mois ou 44 jours) |
| Gratification inconnue au mom | ient de la saisie 💿 Oui 🔘 Non                                                          |
| Gratification                 | horaire V 4.35 EUR V Brut V                                                            |
| Connaissez-vous le mode de ve | rsement de la gratification ? O Oui O Non                                              |

Si on vous a indiqué que le stage serait rémunéré, mais que vous ne connaissez pas le montant de la gratification au moment de la saisie, **cochez la case** « Gratification inconnue au moment de la saisie ».

| Confidentialité du rapport Non renseignée           | Confidentialité de la soutenance     Non renseignée |
|-----------------------------------------------------|-----------------------------------------------------|
|                                                     | Valider                                             |
| Une fois la saisie terminée, cliquez sur <b>Val</b> | ider.                                               |

Lorsque vous avez validé le formulaire de saisie sur écran, le message suivant apparaît :

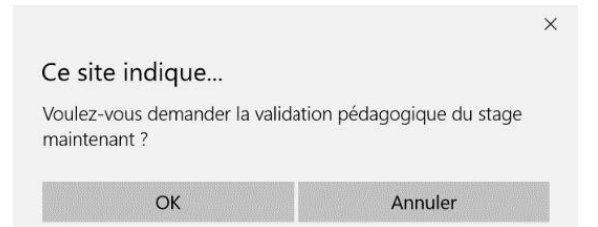

Si votre saisie est complètement terminée, **cliquez sur OK**. Dans le cas contraire (si vous souhaitez modifier certaines informations, par exemple), vous pouvez cliquer sur Annuler.

Si vous avez demandé la validation pédagogique, un nouveau message apparaît :

|                                             | ×                            |
|---------------------------------------------|------------------------------|
| Ce site indique                             |                              |
| Voulez-vous demander la valida maintenant ? | tion administrative du stage |
| Ne pas laisser cette page cr                | éer plus de messages         |
| ОК                                          | Annuler                      |

Votre stage est à présent indiqué dans votre environnement Etudiants/Diplômés :

| (A)           | Stage 2015-2016 CHG LIFE                                  |                                     |    |
|---------------|-----------------------------------------------------------|-------------------------------------|----|
| Accord        | VALUATION PEDAGOGLOUE DEMANDER                            | VALUATION ADDITION TRATIVE DEMANDER |    |
| Mes stages    | Arthurs downlikes . Involver - E-filter on a for download |                                     |    |
| 2015 OHG LIFE | Sidge / Linu de stage                                     |                                     |    |
| Ajouter       | C Silver ONG LIFE                                         | P Hands date Oct 197                | á. |

En vous connectant ultérieurement, vous pourrez vérifier si votre stage **a été validé** pédagogiquement et administrativement.

| Stage 2015-2016 ONG LIFE     |                                 |
|------------------------------|---------------------------------|
| STAGE VALIDÉ PÉDAGOGIQUEMENT | STAGE VALIDÉ ADMINISTRATIVEMENT |

Dès que le stage est validé pédagogiquement et administrativement, votre convention de stage peut être éditée.